# *Configuring Warehouse Builder Data Sources: Microsoft Access or Excel*

# **Overview**

Warehouse Builder can pull data from Microsoft Access and Microsoft Excel. Here are the general setup steps:

- 1. Verify your STRATEGY installation. See p. 4.
- 2. Set up an ODBC data source. Add or configure a data source and database. See p. 5.
- **3. Modify the showcase.cfg file.** Add Access or Excel driver definitions pointing to your data source. See p. 8.
- **4. Start the Enterprise Server.** The Enterprise Server links your control server and your database. See p. 9.
- **5. Create a data source mapping.** Map an ODBC connection used at definition time to the Enterprise Server connection used at run time. See p. 9.
- **6. Connect to your new data source.** Open your Access or Excel data with Warehouse Builder. See p. 11.

Figure 1 shows the components you will use to configure your Access or Excel data source.

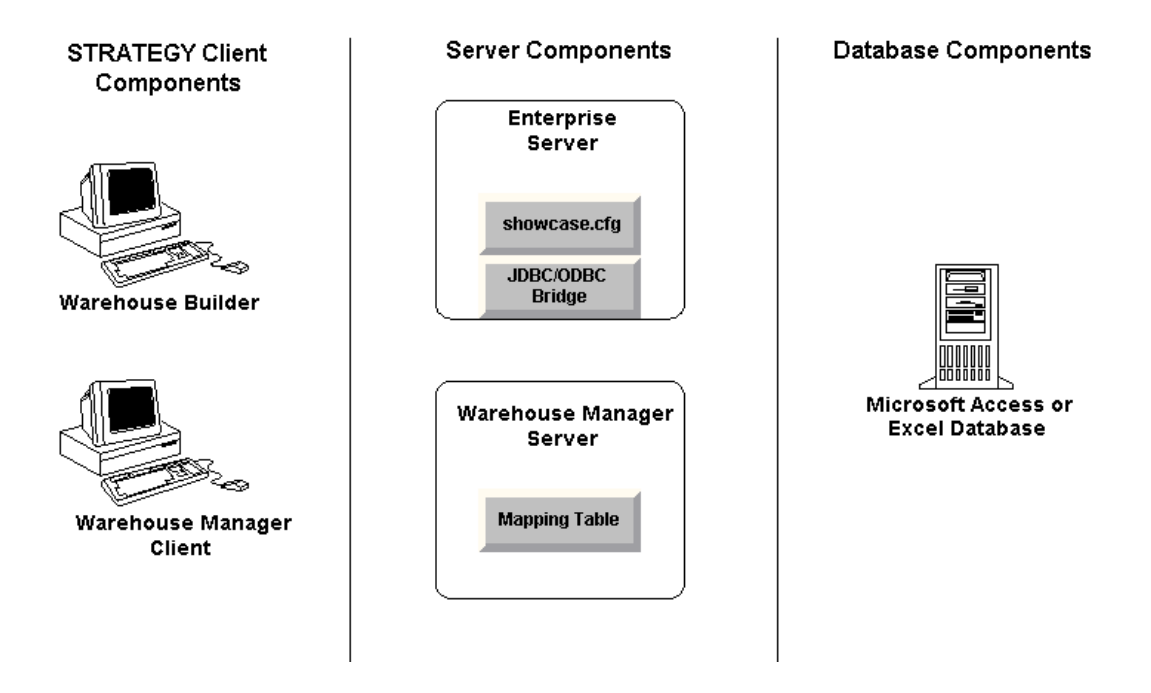

#### Figure 1 Components used in configuration

# Prerequisites

Before you begin configuration, make sure your environment is ready:

- **STRATEGY**. A minimum of version 4.1 with patch 3 or later. Requires these components:
  - Warehouse Manager Server. Control server on your iSeries (AS/400).
  - Warehouse Builder Client. Specifies Access or Excel database (source) and target table. Install on Windows 95, 98, NT, or 2000.
  - Warehouse Manager Client. Configures Data Source Mapping. Install on Windows 95, 98, NT, or 2000.
  - Enterprise Server. Provides the connection between the Warehouse Builder control server on the iSeries and the database. Install on a PC with Windows 2000 or Windows NT 4.0 or later. Enterprise Server includes the following components:
    - showcase.cfg file
    - Sun ODBC-JDBC Bridge
- □ Microsoft Access or Excel database. Can run on any PC with Microsoft Office 95, 97, or 2000.
  - Microsoft ODBC Driver. Shipped with all versions of Access and Excel. Your ODBC driver version must be compatible with the Access or Excel file you are using.
- □ If you are using more than one PC to host Enterprise Server, Warehouse Builder, and Warehouse Manager Client, make sure you have the Microsoft ODBC driver on each system.

□ When you are configuring data sources from non-DB2 systems, the user profile CCSID for the Warehouse Builder running distributions *cannot* be 65535 (\*HEX). On Japanese systems, the CCSID *cannot* be 290, or 5026.

# Access and Excel Data Type Mappings

Table 1 shows data type mappings that occur when you move Microsoft Access data to the iSeries. Those not shown are not supported.

| Microsoft Access<br>Data Type | iSeries DB2 Data Type                                        |
|-------------------------------|--------------------------------------------------------------|
| Text                          | VARCHAR(size)                                                |
| Number                        | INT                                                          |
| Date/Time                     | TIMESTAMP                                                    |
| Currency                      | NUMERIC(precision, scale)                                    |
| AutoNumber                    | INT                                                          |
| Yes/No                        | DECIMAL                                                      |
| Lookup                        | Supported according to table specification for the data type |

Table 1 Microsoft Access data type mappings

Table 2 shows how the iSeries maps Microsoft Excel data types. The supported types are listed.

 Table 2 Microsoft Excel data type mappings

| Microsoft Excel Data<br>Type | iSeries DB2 Data Type              |
|------------------------------|------------------------------------|
| Currency(precision, scale)   | NUMERIC(precision,scale)           |
| Number(length)               | DOUBLE PRECISION(precision, scale) |
| DateTime(length)             | TIMESTAMP                          |
| Varchar(length)              | VARCHAR(precision)                 |

# **Preparing Excel Tables**

If you are using Excel 97 or later, you must define each Excel sheet as a table so it will appear as a table choice in Warehouse Builder. If you have information in your Excel sheets that won't easily transfer to SQL statements (for example, graphics or charts), you must define your table perimeters on each sheet.

To define tables within a single worksheet:

- Select the sheet or highlight a range of cells for the table.
- On the *Insert* menu, choose:

Name Define This opens the Define Name dialog box. See Figure 2.

Figure 2 Naming the SQL accessible table

| Define Name                |        | ? ×            |
|----------------------------|--------|----------------|
| Names in <u>w</u> orkbook: |        | ок             |
| CustomerPhoneList          |        |                |
| ExternalData2              | CSTHDR | Close          |
|                            |        | <u>A</u> dd    |
|                            |        | <u>D</u> elete |
|                            |        |                |
|                            | -      |                |
| <u>R</u> efers to:         |        |                |
| =CSTHDR!\$A\$1:\$M\$63     |        | <u></u>        |

- ▶ Under Names in workbook, type a table name, and click OK.
- Repeat these steps for each sheet in your file.
- ► Save the file.
- ▶ Before you create your Warehouse Builder definition, close the file.

# **Configuring Your Environment**

The next sections lead you through the steps to configure your STRATEGY environment to pull data from your Excel or Access databases with Warehouse Builder.

### Step 1: Verify Your STRATEGY Installation

Verify that you have installed a minimum of version 4.1 with patch 3 or later, including Warehouse Manager Server, Warehouse Builder client, Warehouse Manager Client, and Enterprise Server.

To verify the correct version, open any STRATEGY component, and on the *Help* menu, click *About*. If the version number is *4.10.030* or greater, continue to "Step 2: Set Up ODBC Data Sources" on p. 5.

If you must update your STRATEGY setup, continue with Step 1.

▶ When you install STRATEGY PC components, choose Warehouse Builder, Warehouse Manager, and Enterprise Server, as shown in Figure 3. You may install these components on separate PCs if your situation warrants it.

The ODBC-JDBC bridge and showcase.cfg file are installed with Enterprise Server.

5

| Components                |           | Select the components/subcomponents you want to<br>install. Clear the components/subcomponents you do not |
|---------------------------|-----------|----------------------------------------------------------------------------------------------------|
| 🗌 Query                   | OK        | want to install.                                                                                          |
| Report Writer             | OK        |                                                                                                    |
| Analyzer                  | OK        | Subcomponents                                                                                             |
| 🖌 Warehouse Builder       | 2563 K    |                                                                                                    |
| 🗸 Warehouse Manager       | 4180 K    |                                                                                                    |
| Essbase400 Client         | 0 K       |                                                                                                    |
| Online Manuals            | OK        |                                                                                                    |
| Samples                   | OK        |                                                                                                    |
| Enterprise Server         | 29808 K   |                                                                                                    |
| Hyperion Analyzer Support | 0 K       |                                                                                                    |
|                           |           |                                                                                                    |
|                           |           |                                                                                                    |
|                           |           | Description                                                                                               |
|                           |           | ** Requires Microsoft Windows NT **                                                                       |
|                           |           | (AS /400) to contact the PC and run queries and reports                                                   |
| pace Required:            | 65304 K   | through Query and Report Writer.                                                                          |
| pace Available:           | 4194303 K |                                                                                                    |
|                           |           |                                                                                                    |
|                           |           | <pre></pre>                                                                                               |

Figure 3 Selecting STRATEGY installation components

▶ Download and install STRATEGY 4.1 patch 3 or later from the ShowCase division Support Web site.

## Step 2: Set Up ODBC Data Sources

Set up ODBC data sources on each PC hosting Warehouse Builder, Warehouse Manager Client, and Enterprise Server.

- On the Windows Start menu, choose: *Programs*  ShowCase STRATEGY Microsoft ODBC Administrator
- ► To add an Access or Excel data source, click *Add*.

This opens the Create New Data Source dialog box.

- Choose Microsoft Access Driver or Microsoft Excel Driver, and click Finish.
- ▶ In the setup dialog box, type a name for your data source.
- ▶ Write the name of your data source here. You will use this name in "Step 3: Modify showcase.cfg File" on p. 8 and "Step 5: Create a Data Source Mapping" on p. 9.

Access data source:\_\_\_\_\_

Excel data source:\_\_\_\_\_

- ▶ If you are configuring Excel, in the *ODBC Microsoft Excel Setup* dialog box, make sure the data source version and database version are consistent. For example, if you are using an Excel 97 database, choose Excel 97-2000 in the version drop-down box, as shown in Figure 5.
- ► To select the source Access or Excel database, click Select (Access) or Select Workbook (Excel). See Figure 4 and Figure 5.

| ODBC Microsoft Access Setup                     | ? ×                    |
|-------------------------------------------------|------------------------|
| Data Source Name: access97                      | OK                     |
| Description:                                    | Coursel                |
| Database                                        | Lancel                 |
| Database: C:\WB Data Sources\scdb1_imported.mdb | <u>H</u> elp           |
| Select                                          | <u>A</u> dvanced       |
| System Database                                 |                        |
|                                                 |                        |
| C Database:                                     |                        |
| System Database                                 | <u>Options&gt;&gt;</u> |

Figure 4 Choosing an Access data source

Figure 5 Choosing an Excel data source and database version

| ODBC Microsoft Excel Setup             | ? ×               |
|----------------------------------------|-------------------|
| Data Source Name: excel97              | OK                |
| Description:                           | Cancel            |
| Database                               |                   |
| Version: Excel 97-2000                 |                   |
| Workbook: C:\WB Data Sources\scdb1.xls |                   |
| Select Workbook                        |                   |
| ☐ Use Current Directory                | <u>O</u> ptions>> |

► In the Select Database (Access) or Select Workbook (Excel) dialog box, find the name of your Access (.mdb) or Excel (.xls) file. See Figure 6 and Figure 7.

Figure 6 Select Access database

| Select Database                                                    |                                                                     | ×                                          |
|--------------------------------------------------------------------|---------------------------------------------------------------------|--------------------------------------------|
| Database N <u>a</u> me<br>scdb1_imported.mdb<br>scdb1_imported.mdb | Directories:<br>c:\wb data sources<br>C:\<br>C:\<br>WB Data Sources | OK<br>Cancel<br><u>H</u> elp               |
| List Files of <u>Type</u> :                                        | Drives:                                                             | ☐ <u>R</u> ead Only<br>☐ <u>E</u> xclusive |
| Access Databases (*.m 💌                                            | 🗖 C: 💽                                                              | <u>N</u> etwork                            |

Figure 7 Select Excel database

| Select Workbook             |                    | ×                 |
|-----------------------------|--------------------|-------------------|
| Database N <u>a</u> me      | Directories:       | OK                |
| scdb1.xls                   | c:\wb data sources | Cancel            |
|                             | B WB Data Sources  | <u>H</u> elp      |
|                             |                    | <u>R</u> ead Only |
| -                           | Ŧ                  |                   |
| List Files of <u>T</u> ype: | Dri <u>v</u> es:   |                   |
| Excel Files (*.xls)         | <b>C</b> :         | Network           |

Write the name of your database here. You will use this name in "Step 5: Create a Data Source Mapping" on p. 9.

Excel database:\_\_\_\_\_

- Click OK.
- ► In the *Microsoft ODBC Data Source Administrator* dialog box, click OK. You have set up your ODBC data source.

#### Important: Setting Up Data Sources on Multiple PCs

If you are running Warehouse Builder, Warehouse Manager Client, and Enterprise Server on separate PCs, the ODBC data source paths to the Access or Excel database must be identical on all PCs. For example, in mapped drives, use the same drive letter in the path (*M:\dir\file.mdb*). Or, instead of using mapped drives, use the complete network path including the computer name (*\\mvertyserver\dir\file.mdb*). This name will be displayed as the database name when you use Data Source Mapping in Warehouse Manager Client on p. 9.

## Step 3: Modify showcase.cfg File

The showcase.cfg file was installed with the Enterprise Server PC component. If you cannot find the file on your system, make sure you installed the Enterprise Server.

Use a text editor to open your showcase.cfg file. It is located in the folder where you installed STRATEGY.

Example: C:\Program Files\ShowCase STRATEGY\proddata\config\showcase.cfg

*Note:* You can copy the configuration file to the *userdata* directory. For example: *C:\Program Files\ShowCase STRATEGY\userdata\config\showcase.cfg* 

When the Enterprise Server starts, it reads the configuration files from the *proddata* and *userdata* directory. Configuration file properties in the *userdata* directory will override those in the *proddata* directory.

STRATEGY installations will never overwrite the *userdata* directory. Therefore, you won't lose *userdata* directory settings when you install new software.

• Locate the AccessDatasourcel or ExcelDatasourcel section of your .cfg file.If your .cfg file does not have an Access or Excel section, copy the following Access or Excel information, and paste it into the *Driver Definition Properties* section in the showcase.cfg file.

[AccessDatasource1]

showcasecorp.driverClassName=sun.jdbc.odbc.JdbcOdbcDriver showcasecorp.driverURL=jdbc:odbc:YOURaccessDATASOURCEname

```
# Trace properties used only by this driver definition.
# Note: Turning these properties on can dramatically reduce
# performance.
```

- # showcasecorp.traceService=ALL
- # showcasecorp.traceLevel=ALL
- # showcasecorp.traceUser=ALL
- # showcasecorp.traceLog=scserver.log

[ExcelDatasource1]

showcasecorp.driverClassName=sun.jdbc.odbc.JdbcOdbcDriver showcasecorp.driverURL=jdbc:odbc:YOURexcelDATASOURCEname

# Trace properties used only by this driver definition. # Note: Turning these properties on can dramatically reduce # performance.

# showcasecorp.traceService=ALL

# showcasecorp.traceLevel=ALL

- # showcasecorp.traceUser=ALL
- # showcasecorp.traceLog=scserver.log
- Replace YOURaccessDATASOURCEname or YOURexcelDATASOURCEname with the data source you named on p. 5.
- Save and close the showcase.cfg file. You are finished modifying it.

#### Step 4: Start the Enterprise Server

• On the Windows *Start* menu, choose:

Programs

ShowCase STRATEGY

Enterprise Server

When the Enterprise Server starts, you will see a window similar to Figure 8.

Figure 8 Enterprise Server

```
Loading properties file = C:\Program Files\ShowCase STRATEGY\proddata\config\sho
wcase.cfg
Loading properties file = C:\Program Files\ShowCase STRATEGY\userdata\config\sho
wcase.cfg
MARNING: ConfigData 'C:\Program Files\ShowCase STRATEGY\userdata\config\showcase
.cfg' not loaded!
SERVER INFO null main "6/11/01 1:48 PM" Binding server as EM-600
SERVER INFO null main "6/11/01 1:48 PM" ShowCase Server "C:\Program Files\ShowCa
se STRATEG?" on "em-600" at port 43419 ready
Loading properties file = C:\Program Files\ShowCase STRATEGY\ProdData\Config\scc
exec.cfg
MARNING: ConfigData 'C:\Program Files\ShowCase STRATEGY\ProdData\Config\scc
exec.cfg
MARNING: ConfigData 'C:\Program Files\ShowCase STRATEGY\ProdData\Config\scc
exec.cfg
MARNING: ConfigData 'C:\Program Files\ShowCase STRATEGY\ProdData\Config\scc
exec.cfg
SERVER INFO null main "6/11/01 1:48 PM" Binding executer as EM-600
SERVER INFO null main "6/11/01 1:48 PM" SccExecutor "C:\Program Files\ShowCase S
IRATEGY" on 'em-600" at port 43419 ready
Loading properties file = C:\Program Files\ShowCase STRATEGY\prodData\config\scc
SERVER INFO null main "6/11/01 1:48 PM" SccExecutor "C:\Program Files\ShowCase S
IRATEGY" on 'em-600" at port 43419 ready
Loading properties file = C:\Program Files\ShowCase STRATEGY/proddata/config/mim
etypemap.cfg
```

▶ You can minimize this window, but do not close it.

#### Step 5: Create a Data Source Mapping

Here you will save your data source and database information in your control table on the Warehouse Manager Server and specify the Enterprise Server information to use at run time.

- Open Warehouse Manager Client, and connect to your iSeries data source.
- On the Manage menu, choose Data Source Mapping.

This opens the Data Source Mapping dialog box.

► Click Add.

This opens the Add an ODBC to JDBC Data Source Mapping dialog box.

- ▶ In the Data Source Name drop-down box, choose the data source you named on p. 5.
- Click Retrieve.

In the ODBC Connection section, your SQL server name and SQL database name (the .xls or .mdb file you chose on p. 7) appear, as shown in Figure 9.

Figure 9 Choosing your ODBC data source

| Add an ODBC to JDBC Data Sour   | ce Mapping 💦 💦                    |
|---------------------------------|-----------------------------------|
| CODBC Connection                |                                   |
| Data Source Name:               |                                   |
| access97                        | <u></u>                           |
| SQL Server Name:                | SQL Database Name:                |
| ACCESS                          | C:\WB DATA SOURCES\SCDB1_IMPORTED |
| Remote JDBC Connection          |                                   |
| DNS Name or IP Address:         | Port Number:                      |
|                                 | 43419 Retrieve                    |
| Driver Definition <u>N</u> ame: | Driver Definition Properties      |
|                                 | Property Name Property Value      |
|                                 |                                   |
|                                 |                                   |
|                                 |                                   |
|                                 |                                   |
|                                 |                                   |
|                                 | OK Cancel Help                    |
|                                 |                                   |

- ► In the DNS Name or IP Address section, type the name or IP address of the PC running Enterprise Server.
- ▶ Type your Enterprise Server port number. Typically, the port number is 43419.

*Note:* This port number is the default port on the Enterprise Server PC. It is not the same port as your iSeries server port.

- ▶ Click *Retrieve*. If you receive and error message, make sure your Enterprise Server is running.
- ▶ In the *Driver Definition Name* section, select your data source driver definition. The name matches the bracketed heading for the section in the showcase.cfg file. The sample (on p. 8) is [AccessDatasource1]or[ExcelDatasource1]. See Figure 10.

Figure 10 Choosing your driver definition

| Add an ODBC to JDBC Data Sour                                                                               | rce Mapping                                                                                                    | ×                                                                                                    |
|----------------------------------------------------------------------------------------------------|----------------------------------------------------------------------------------------------------|----------------------------------------------------------------------------------------------------|
| ODBC Connection<br><u>D</u> ata Source Name:<br>access 97                                                   | <u>R</u> etrieve                                                                                                    |                                                                                                    |
| SQL Server Name:<br>ACCESS                                                                                  | SQL Database Name:<br>C:\WB DATA SOURCES\SCDB1_I                                                                                                    | MPORTED                                                                                               |
| Remote JDBC Connection<br>DNS Name or IP Address:<br>em-600<br>Driver Definition Name:                      | Port Number:<br>43419 Retrieve Driver Definition Properties                                                                                                    |                                                                                                    |
| AccessDataSource1<br>ExcelDataSource1<br>LotusNotesDataSource1<br>OracleDataSource1<br>SQLServerDataSource1 | Property Name<br>showcasecorp.driverClassName<br>showcasecorp.driverURL<br>showcasecorp.traceService<br>showcasecorp.traceLevel<br>showcasecorp.traceUser<br>showcasecorp.traceLog | Property Value<br>sun, jdbc. odbc. JdbcOdbcDriver<br>jdbc:odbc: access<br>NONE<br>NONE<br>ANY<br>null |
| <u> </u>                                                                                                    | ОК                                                                                                    | Cancel Help                                                                                           |

▶ In the *Driver Definition Properties* section, verify that you've chosen the correct driver definition.

*Notes:* The combination of the SQL Server Name and SQL Database Name must be unique. The combination of the DNS Name/IP Address, Port Number, and Driver Definition Name must be unique. That is, no two mappings can have the same combination of these values.

• Click *OK* to update the iSeries control table with your mapping.

## Step 6: Connect to Your New Data Source

- Open Warehouse Builder and sign on to your control server.
- In the Warehouse Builder Assistant dialog box, click OK to create a new definition. (If the Warehouse Builder Assistant dialog box is not already displayed, select File | New | New.)
- ▶ In the Source and Target Servers dialog box, choose your new source server data source (Access or Excel), as shown in Figure 11.

Figure 11 Choosing your new data source

| Source and Targ                             | et Servers             | ×            |
|---------------------------------------------|------------------------|--------------|
| Control Server:<br>EMMWHM<br>Source Server: |                        | OK<br>Cancel |
| Data Source                                 | Remote Database Name 🔺 | <u>H</u> elp |
| dBASE Files                                 | ACCESS                 |              |
| 🛛 🗃 dBase Files - 1                         | Word                   |              |
| 📓 EllieTest                                 | CAMDB2                 |              |
| Target Server:                              |                        |              |
| Data Source                                 | Remote Database Name   |              |
| 🛛 🖉 ЕММШНМ                                  | LUCY                   |              |
| JCL40                                       |                        |              |

- ► Select the target server, and click OK.
- Continue to create your definition.
- ▶ When you run your definition, make sure the Enterprise Server is running. To start it, see "Step 4: Start the Enterprise Server" on p. 9.

# Hints and Troubleshooting

#### **General Hints**

- When possible, use the same PC to host Enterprise Server, Warehouse Manager Client, and Warehouse Builder. This will allow you to use a single ODBC data source and avoid path inconsistencies when configuring data sources on multiple PCs.
- Each time you modify the showcase.cfg file, end the Enterprise Server (Ctrl+C), and then restart it to allow the updates to take effect.
- If you cannot find the showcase.cfg file on your system, make sure you installed the Enterprise Server. The .cfg file is installed with the Enterprise Server.

#### **ODBC Data Source Hints**

- When configuring your Enterprise Server ODBC data source, make sure you specify a database name (.mdb or .xls file). Do not leave this name blank. For instructions, see "Step 2: Set Up ODBC Data Sources" on p. 5.
- If you are running Warehouse Builder, Warehouse Manager Client, and Enterprise Server on separate PCs, make sure the ODBC data source paths to the Access or Excel database are identical. See "In the Select Database (Access) or Select Workbook (Excel) dialog box, find the name of your Access (.mdb) or Excel (.xls) file. See Figure 6 and Figure 7." on p. 6.

## Warehouse Builder Definition Hints

- When creating a definition, if you receive an error that your mapped database cannot be found, check the path to the database in your ODBC Data Source Administrator. The path must match the SQL Database Name path in the Data Source Mapping you specified in "Step 5: Create a Data Source Mapping" on p. 9.
- When you create a definition, Warehouse Builder allows you to select a database different from the one you chose in "Step 2: Set Up ODBC Data Sources" on p. 5. This way, you can avoid creating multiple mappings for the same database type. If you do so, the path you specify in Warehouse Builder must resolve to the same .xls or .mdb file on the Enterprise Server PC when you run the definition.

For example, in Figure 12, the database (Excel workbook) is located on a file server mapped to the *G*:\drive. Therefore, the PC hosting Enterprise Server must also have your new .xls or .mdb file on a file server mapped to the *G*:\drive.

| 116-5                             |                         |                  | ×            |
|-----------------------------------|-------------------------|------------------|--------------|
| Workbook:                         |                         |                  |              |
| G:\PUBS\FORMS\TRAV                | 'EL.XLS Bro <u>w</u> se |                  |              |
| Table:                            |                         |                  | Ad <u>d</u>  |
| <u> </u>                          | •                       |                  |              |
| Added <u>t</u> ables/views: (Sele | ct to edit join type)   | X÷¥              |              |
| Join Type Name                    | Description             | Qualified Name 🔺 | Change Link  |
| Join Conditions:                  |                         | ▼<br>▼<br>▼<br>▼ | J            |
| Left Column                       | Condi Righ              | it Column        | New          |
|                                   |                         |                  | 146977       |
|                                   |                         |                  | <u>E</u> dit |
| •                                 |                         |                  | Edit         |

Figure 12 Choosing an alternative database in Warehouse Builder

### Warehouse Builder Run-Time Hints

- If you receive errors running your SELECT statement in Warehouse Builder, test the SELECT statement in Query or another query application.
- If you cannot run your definition after you create it, make sure your Enterprise Server is running.
- If you receive a connection error during run time or in Data Source Mapping, make sure your Enterprise Server and Warehouse Manager Server library are at the same STRATEGY release and patch levels.
- If you receive a "No data found" error when attempting to run your definition, check your Enterprise Server ODBC setup. You may have left the database name blank when you created the data sources.

- If you are using the Microsoft Access (Jet) ODBC driver (Odbcjt32.dll version 4.0.5303.1) and you experience a "*job terminated abnormally*" error on a distribution with the timestamp option selected for the target table, you may need to apply the latest service pack for Microsoft Data Access Components. For details, see www.microsoft.com.
- If you are using Enterprise Reporting and have the QUTCOFFSET set on your system, your start and end time statistics for scheduled queries will be off by that amount unless you also set a time zone. To set the correct time:

Change the QUTCOFFSET system value to -0.00.
 OR
 Create an IFS file called /Qibm/UserData/Java400/SystemDefault.properties
 In this file, enter one line specifying the user time zone. Example: user.timezone=CST

2. Restart the Warehouse Manager Server. Then restart any Java applications by stopping and restarting the HTTP server using the commands *ENDTCPSVR \*HTTP* and *STRTCPSVR \*HTTP*. You may also need to adjust the *QUTCOFFSET* system value for Daylight Savings time.

For more information, see your IBM documentation.

## Restrictions

When using Warehouse Builder to pull data from an Access database, SELECT statements using the AVG function fail against decimal columns because the Microsoft Access ODBC driver incorrectly reports the precision and scale of this calculated column.